## Capture .....

## 2章 欠席・遅刻・お迎え状況

| ·遅刻·お迎え状況   | 1                                           |
|-------------|---------------------------------------------|
| 登録データの確認・承認 | 1                                           |
| 欠席          | 2                                           |
| 译刻          | 4                                           |
| <br>お迎え     | 4                                           |
|             | ・遅刻・お迎え状況<br>登録データの確認・承認<br>欠席<br>遅刻<br>お迎え |

## 欠席・遅刻・お迎え状況

園児の欠席・遅刻・お迎え状況を確認・登録・修正します。

1 登録データの確認・承認

登録されている欠席・遅刻・お迎え状況を確認します。

- 1. 欠席 遅刻 お迎え より確認するボタンをクリックします。
- 2. 表示したい期間を入力 または カレンダーより選択します。
- 3. [クラス/グループ]を選択します。
- 4. [承認/未承認]を選択します。
- 5. 検索 をクリックします。

◆ サーヴ保育園 園-Renraku 7月, 2024 << < > >> x 🙂 園長 日月火水木金土 27 30 1 2 3 4 5 6 28 7 8 9 10 11 12 欠席 遅刻 お迎え 1 29 14 15 16 17 18 19 20 30 21 22 23 24 25 26 27 検索期間 2024/07/19 -~ 2024/07/31 **31 28 29 30 31** 2 3 1 クラス/グループ全クラス 💿 園児名 承認/未承認 すべて  $\bigcirc$ 検索 32 4 5 6 7 8 9 10 2024/07/31 Clean Today 欠席 クラス 🔨 欠席理由/連絡事項 🔨 欠席日 🔨 登録者 登録日時 🔨 氏名 🔨 Aクラス 7月19日 14:43 主任 2024年07月19日(金) 病気-熱 確認済み 宮城 春子 Aクラス 7月25日 15:32 編集 2024年07月26日(金) 北海一郎 病気-熱 北海 太郎 承認する

欠席・遅刻・お迎え状況

6. 登録内容を確認し 承認する をクリックします。

| 欠席 | 追加            |             |                |      |                     |
|----|---------------|-------------|----------------|------|---------------------|
|    | クラス へ<br>氏名 へ | 欠席理由/連絡事項 🔨 | 欠席日 🔨          | 登録者  | 登録日時 🔨              |
| 編集 | Aクラス<br>北海 太郎 | 病気- 熱       | 2024年07月26日(金) | 北海一郎 | 7月25日 15:32<br>承認する |

補足 日付入力について

i

日付は「2022/01/10」の形式で入力します。

「20220110」および「2022年1月10日」の形式では登録できません。

補足 園-SiEN システムとの連動について

承認する をクリックし、「確認済み」と表示されましたら連動可能です。 園-SiEN 出席状況 より取り込みを行ってください。

| <complex-block></complex-block>                                                                                                    | 2                                                                                                    |                                                                                                    |                                                                                                    |                                                    | 欠席・遅刻・お迎え                |
|----------------------------------------------------------------------------------------------------|----------------------------------------------------------------------------------------------------|----------------------------------------------------------------------------------------------------|----------------------------------------------------------------------------------------------------|----------------------------------------------------|--------------------------|
| <complex-block></complex-block>                                                                                                    | 席情報の登録・修正・削除を行いま                                                                                                    | きす。                                                                                                    |                                                                                                    |                                                    |                          |
| <complex-block></complex-block>                                                                                                    | 新規登録                                                                                                    |                                                                                                    |                                                                                                    |                                                    |                          |
| <complex-block></complex-block>                                                                                                    |                                                                                                    |                                                                                                    |                                                                                                    |                                                    |                          |
| <complex-block><complex-block><complex-block></complex-block></complex-block></complex-block>                                                                                                    | 席情報を新規登録します。                                                                                                    |                                                                                                    |                                                                                                    |                                                    |                          |
| Image: State of the state of the state                      | 欠席 をクリックします。<br>追加 をクリックします。                                                                                                    |                                                                                                    |                                                                                                    |                                                    |                          |
| No. + Exit         A - I.Nék         BAD - A         Variation           Image:                                                                                                    | 園-Renraku                                                                                                    | ▲ サーヴ保育園 ■ 周星                                                                                                    |                                                                                                    |                                                    | ログアウト                    |
| with the second second sec | 欠席・遅刻・お迎え                                                                                                    | メール配信                                                                                                    | 過去データ                                                                                                    | ₹.                                                 | スタ管理                     |
| image: base of the second second  |                                                                                                    | im R                                                                                                    | Excel                                                                                                    | )E 欠席                                              | <u>使い方はこちら</u><br>遅刻 お迎え |
| Image: start of the start of the start                      |                                                                                                    |                                                                                                    |                                                                                                    | 1人                                                 | 1人 0人                    |
| yrx       yrx       y                                                                                                    | 検索期間 2024/02/16 2024                                                                                                    | 4/02/16                                                                                                    |                                                                                                    |                                                    |                          |
| YR       YR         YR       YR                                                                                                    | クラス/グループ 全クラス 💿                                                                                                    | 園児名 承認/未承認 す                                                                                                    | べて 💿 検索                                                                                                    |                                                    |                          |
| Image: A state A state                      | 欠席追加                                                                                                    |                                                                                                    |                                                                                                    |                                                    |                          |
| 山田         山田                                                                                                    | クラス へ<br>氏名 へ                                                                                                    | 欠席理由/連絡事項 🔨                                                                                                    | 欠席日 🔨                                                                                                    | 登録者                                                | 登録日時 🔨                   |
| 東京       大学         小学       「         「       1000000000000000000000000000000000000                                                                                                    |                                                                                                    | B4                                                                                                    |                                                                                                    |                                                    |                          |
| 内容を入れ、 登録 をりいったます。         欠度       90         クラス       東京名       文度理性/道味事項       文度         1       クラス       東京名       文度理性/道味事項       202301/31       100         確認メッセージが表示されます。       OK       をクリックします。       202301/31       100         1       相足       同じデータが存在した場合       エラーメッセージが表示されます。       NM         1       相足       同じデータが存在した場合、エラーメッセージが表示されます。       工         1       メンマル・バルは信kodomoen.net の内容       受け、       日         2       東洋泉みの原間と重視しています。別の原間を推定してください。       工       工                                                                                                    | 和未                                                                                                    | 病気- 熱                                                                                                    | 2024年02月16日(金)                                                                                                 | 園長                                                 | 2月16日 15:25              |
| Image: Image: Imag                       | 宫城春子                                                                                                    | 所式, _ 水t                                                                                                    | 2024年02月16日(金)                                                                                                 | 国長                                                 | 2月16日 15:25<br>承認する      |
| 確認メッセージが表示されます。<br>OK をクリックします。<br>補足 同じデータが存在した場合<br>同日にデータが存在した場合、エラーメッセージが表示されます。<br>www.ninteikodomoen.net の内容<br>登録済みの期間を重復しています。別の期間を指定してください。<br>CK                                                                                                    | 「「「「「」」」」     「「」」     「「」」     「「」」     「「」」     「「」」     「「」」     「「」」     「「」」     「「」」     「「」」     「「」」     「「」」     「「」」     「「」」     「「」」     「「」」     「「」」     「「」」     「「」」     「「」」     「「」」     「「」」     「「」」     「「」」     「「」」     「「」」     「「」」     「「」」     「「」」     「「」」     「「」」     「「」     「「」     「「」     「「」     「「」     「「」     「「」     「「」     「「」     「「」     「「」     「「」     「「」     「「」     「「」     「「」     「「」     「「」     「「」     「「」     「「」     「「」     「「」     「「」     「「」     「「」     「「」     「「」     「「」     「「」     「「」     「「」     「「」     「「」     「「」     「「」     「「」     「「」     「「」     「「」     「「」     「「」     「「」     「「」     「「」     「「」     「「」     「「」     「「」     「「」     「「」     「「」     「「」     「「」     「「」     「「」     「「」     「「」     「」     「」     「「」     「「」     「「」     「」     「」     「」     「」     「「」     「」     「」     「」     「」     「」     「」     「」     「」     「」     「」     「」     「」     「」     「」     「」     「」     「」     「」     「」     「」     「」     「」     「」     「」     「」     「」     「」     「」     「」     「」     「」     「」     「」     「」     「」     「」     「」     「」     「」     「」     「」     「」     「」     「」     「」     「」     「」     「」     「」     「」     「」     「」     「」     「」     「」     「」     「」     「」     「」     「」     「」     「」     「」     「」     「」     「」     「」     「」     「」     「」     「」     「」     「」     「」     「」     「」     「」     「」     「」     「」     「」     「」     「」     「」     「」     「」     「」     「」     「」     「」     「」     「」     「」     「」     「     「」     「」     「」     「     「」     「」     「」     「     「     「     「」     「     「     「」                                                                                                    | 病気- 熱<br>2します。                                                                                                    | 2024年02月16日(金)<br>欠席理由/連絡事項                                                                                    | 國長<br>文席E<br>② 2023/01/31                          | 2月16日 15:25<br>永忍する      |
| <ul> <li>確認メッセージが表示されます。         <ul> <li>K</li> <li>をクリックします。</li> </ul> </li> <li>補足 同じデータが存在した場合         <ul> <li>同日にデータが存在した場合、エラーメッセージが表示されます。</li> </ul> </li> <li>www.ninteikodomoen.net の内容             <ul> <li>登録済みの期間と重複しています。別の期間を指定してください。</li> <li>OK</li> </ul> </li> </ul>                                                                                                    | 客城 春子<br>内容を入力し、 登録 をクリック<br>欠席 追加                                                                                                    | 病気 - 熱<br>れします。                                                                                                    | 2024年02月16日(金)<br>欠席理由/連絡事項                                                                                    | 国長<br>文库日<br>②<br>2023/01/31<br>~<br>2023/01/31    | 2月16日 15:25<br>永辺する      |
| ・<br>補足 同じデータが存在した場合<br>同日にデータが存在した場合、エラーメッセージが表示されます。 ・<br>www.ninteikodomoen.netの内容<br>登録済みの期間と重復しています。別の期間を指定してください。 ・<br>・<br>、 、 、 、 、 、 、 、 、 、 、 、 、 、 、 、 、                                                                                                     | (1) (1) (1) (1) (1) (1) (1) (1) (1) (1)                                                                                                    | 病気 - 熱<br>つします。                                                                                                    | 2024年02月16日(金)<br>欠席理由、/連絡事項                                                                                   | 国長<br>文庫日<br>② 2023/01/31<br>~<br>2023/01/31       | 2月16日 15:25<br>永思する      |
| 補足 同じデータが存在した場合<br>同日にデータが存在した場合、エラーメッセージが表示されます。          www.ninteikodomoen.net の内容         登録済みの期間と重複しています。別の期間を指定してください。                                                                                                    | 内容を入力し、登録をクリック<br>欠席<br>りつうス<br>クラス<br>のつうス<br>のでする。                                                                                                    | (病気 - 熱 のします。<br>() () () () () () () () () () () () () (                                                                                                    | 2024年02月16日(金)<br>欠席理由/連絡事項<br>-熱                                                                              | 国長<br>文庫日<br>② 2023/01/31<br>~<br>2023/01/31       | 2月16日 15:25<br>永辺する      |
| 同日にデータが存在した場合、エラーメッセージが表示されます。<br>www.ninteikodomoen.net の内容<br>登録済みの期間と重複しています。別の期間を指定してください。<br>OK                                                                                                    | Image: State of the state of the state | #減 - 熱<br>れします。                                                                                                    | 2024年02月16日(金)<br>欠席理由/連絡事項<br>- 熱                                                                             | 国長<br>次席日<br>② 2023/01/31<br>~<br>2023/01/31       | 2月16日 15:25<br>永辺する      |
| www.ninteikodomoen.net の内容<br>登録済みの期間と重複しています。別の期間を指定してください。<br>OK                                                                                                    | Image: State of the state of the state | (株式 - 茶)          国児名       (株式)         OK       をクリックします。                                                                                                    | 2024年02月16日(金)<br>欠席理由/連絡事項<br>熱                                                                               | 国長<br>文庫日<br>② 2023/01/31<br>~<br>2023/01/31       | 2月16日 15:25<br>承認する      |
| WWW.hinteikodomoen.net の内谷<br>登録済みの期間と重複しています。別の期間を指定してください。<br>OK                                                                                                    | Ext. 重式. 重子         内容を入力し、       登録.         欠席       追加         クラス         クラス         ご       クラス         確認メッセージが表示されます。         ・         補足       同じデータが存在した場合                                                                                                    | (株式 - XX) ( ) ( ) ( ) ( ) ( ) ( ) ( ) ( ) ( )                                                                                                    | 2024年02月16日(金)<br>欠席理由/連絡事項<br>-熱<br>:れます。                                                                     | 国長<br>文庫日<br>②<br>2023/01/31<br>~<br>2023/01/31    | 2月16日 15:25<br>永辺する      |
| ок                                                                                                    | 空城 軽子         内容を入力し、 登録 をクリック         欠席         クラス         クラス         プラス         プラック         プラック         プラック         プラス         プラック         プラック         プラック <td>病気 - 熱            のします。             回見名             のK             のK             た場合             コーメッセージが表示さ</td> <td>2024年02月16日(金)<br/>欠席理由/連絡事項<br/>-熱<br/>:れます。</td> <td>国長<br/>文庫日<br/>② 2023/01/31<br/>~<br/>2023/01/31</td> <td>2月16日 15:25</td>                                                                                                    | 病気 - 熱            のします。             回見名             のK             のK             た場合             コーメッセージが表示さ                                                                                                  | 2024年02月16日(金)<br>欠席理由/連絡事項<br>-熱<br>:れます。                                                                     | 国長<br>文庫日<br>② 2023/01/31<br>~<br>2023/01/31       | 2月16日 15:25              |
|                                                                                                    | Exit #子         内容を入力し、       登録         欠席       追加         クラス         293         確認メッセージが表示されます。         i         補足       同じデータが存在した場合                                                                                                    | 病気 - 素       のします。       回児名       病気-       のK     をクリックします。       のK     をクリックします。       た場合       コーメッセージが表示さ       www.ninteikodomoen.net の内       登録済みの期間と重複しています。別の                                      | 2024年02月16日(金)<br>欠席理由/連絡事項<br>熱<br>・<br>れます。<br>容<br>期間を指定してください。                                             | 国長<br>② 2023/01/31<br>② 2023/01/31<br>③ 2023/01/31 |                          |
|                                                                                                    | Image: State of F         内容を入力し、       登録       をクリック         欠席       追加       クラス         クラス       ジョ       の         確認メッセージが表示されます。       ・       ・         補足       同じデータが存在した場合       ・                                                                                                    | 構成 - 素         のします。         回児名         原見名         原気・         〇K       をクリックします。         ひK       をクリックします。         た場合         含、エラーメッセージが表示さ         www.ninteikodomoen.net の内         登録済みの期間と重複しています。別の | 2024年02月16日(金)<br>欠席理由/連絡事項<br>-熱<br>-<br>-<br>-<br>-<br>-<br>-<br>-<br>-<br>-<br>-<br>-<br>-<br>-             | ■長<br>②<br>2023/01/31<br>~<br>2023/01/31           |                          |
|                                                                                                    | 工業       工業       工業       日本         内容を入力し、       登録       をクリッグ         欠席       293         クラス       293         ご       293         確認メッセージが表示されます。       (1)         補足       同じデータが存在した場合                                                                                                    | 展現名         原児名         の人ます。         の人、をクリックします。         た場合         ネ、エラーメッセージが表示されます。別の         登録済みの期間と重複しています。別の                                                                                         | 2024年02月16日(金)         欠席理由/連絡事項         -熱         ・熱         ・熱         ・和ます。         容         期間を指定してください。 | ■長<br>②<br>2023/01/31<br>~<br>2023/01/31           |                          |
|                                                                                                    |                                                                                                    | 調売名         調売名         原気         のK       をクリックします。         のK       をクリックします。         た場合         合、エラーメッセージが表示さ         www.ninteikodomoen.net の内         登録済みの期間と重複しています。別の                               | 2024年02月16日(金)         欠席理由/連絡事項         -熱         :れます。         容         期間を指定してください。                       | ■長<br>②<br>2023/01/31<br>○<br>2023/01/31           |                          |

| 修正                                                                                                    |                                                                                    |                                                                                                    |                                           |              |                                     |
|----------------------------------------------------------------------------------------------------|------------------------------------------------------------------------------------|----------------------------------------------------------------------------------------------------|-------------------------------------------|--------------|-------------------------------------|
| 欠席情報を修正しま                                                                                                    | す。                                                                                 |                                                                                                    |                                           |              |                                     |
| 1. 編集 をクリック                                                                                                    | っします。                                                                              |                                                                                                    |                                           |              |                                     |
| 欠席                                                                                                    | 追加                                                                                 |                                                                                                    |                                           |              |                                     |
|                                                                                                    | クラス<br>氏名 <                                                                        | 欠席理由/連絡事項  ▼                                                                                                    | 欠席日  ▼                                    | 登録者          | 登録日時  ▼                             |
| 編集                                                                                                    | Aクラス<br>北海 太郎                                                                      | 病気- 熱                                                                                                    | 2月1日(水)                                   | 園長           | 1月30日 15:28<br>承認する                 |
| 2. 内容を変更し、                                                                                                    | 保存をクリック                                                                            | クします。                                                                                                    |                                           |              |                                     |
| 欠席                                                                                                    | 追加                                                                                 |                                                                                                    |                                           |              |                                     |
|                                                                                                    | クラス 💌<br>氏名 💌                                                                      | 欠席理由/連絡事項  ▼                                                                                                    | 欠席日  ▼                                    | 登録者          | 登録日時  ▼                             |
| 保存                                                                                                    | Aクラス<br>北海 太郎                                                                      | 病気-熱                                                                                                    | 2023/02/01                                | 園長           | <b>削除</b><br>キャンセル                  |
| 3. 確認メッセージが<br>削除                                                                                                    | 表示されます。                                                                            | OK をクリックします。                                                                                                    |                                           |              |                                     |
| <ol> <li>確認メッセージが<br/>削除</li> <li>欠席情報を削除しま</li> <li>1. 編集 をクリック</li> </ol>                                                                                                    | 表示されます。<br>す。<br>れます。                                                              | OK をクリックします。                                                                                                    |                                           |              |                                     |
| <ol> <li>確認メッセージが<br/>削除<br/>欠席情報を削除しま</li> <li>1. 編集 をクリック<br/>欠席</li> </ol>                                                                                                    | 表示されます。<br>す。<br>心ます。<br><u>追加</u>                                                 | OK をクリックします。                                                                                                    |                                           |              |                                     |
| <ol> <li>確認メッセージが<br/>削除</li> <li>欠席情報を削除しま</li> <li>編集 をクリック</li> </ol>                                                                                                    | 表示されます。<br>す。<br>心ます。<br><u><sup>25ス</sup> ・</u><br>氏路 ・                           | OK       をクリックします。         ア席理由/連絡事項       ・                                                                                                    | 欠席日                                       | 登録者          | 登録日時                                |
| <ol> <li>確認メッセージが<br/>削除</li> <li>欠席情報を削除しま</li> <li>1. <u>編集</u>をクリック</li> </ol>                                                                                                    | 表示されます。<br>す。<br>ひます。<br><u>追加</u><br>ひ <sup>ラス</sup> マ<br>氏名 マ<br>Aクラス<br>北海 太郎   | OK       をクリックします。         グ席理由/連絡専項       ・         病気 - 熱                                                                                                    | 欠席日 ▼<br>2月1日(水)                          | 登録者<br>風長    | 登録日時 ▼<br>1月30日 15:28<br>末宮する       |
| <ol> <li>3. 確認メッセージが<br/>削除<br/>欠席情報を削除しま</li> <li>1. 編集 をクリック<br/>欠席<br/>属集</li> <li>2. 削除 をクリック</li> </ol>                                                                                                    | 表示されます。<br>す。<br>れます。<br><u>追加</u><br>クラス<br>氏名 マ<br>氏名 マ<br>メ海 太郎                 | OK       をクリックします。                                                                                                    < | 欠席日<br>2月1日(水)                            | 登録者<br>風長    | 登録日時<br>*<br>1月30日 15:28<br>株記する    |
| <ol> <li>確認メッセージが<br/>削除</li> <li>欠席情報を削除しま</li> <li>(編集)をクリック</li> <li>(欠席)</li> <li>(欠席)</li> <li>(東重)</li> <li>(2. 削除)をクリック</li> </ol>                                                                                                    | 表示されます。<br>す。<br>ひます。<br><u>追加</u><br><u>クラス マ</u><br>氏名 マ<br>Aクラス<br>北海 太郎        | OK       をクリックします。          久席理由/連絡事項          病気 - 熱                                                                                                    | 欠席日 「<br>2月1日(水)                          | 登録著          | 登録日時<br>1月30日 15:28<br>未選する         |
| <ol> <li>確認メッセージが</li> <li>削除</li> <li>欠席情報を削除しま</li> <li>1. 編集 をクリック</li> <li>欠席</li> <li>欠席</li> <li>欠席</li> <li>欠席</li> <li>欠席</li> </ol>                                                                                                    | 表示されます。<br>す。<br>ひます。<br><u>追加</u><br>クラス ・<br>氏名 ・<br>人<br>スクラス<br>北海 太郎<br>ひこます。 | OK       をクリックします。         文席理由/連絡専項       ・         病気 - 熱                                                                                                    | 欠席日  ▼ 2月1日(水)                            | 登録者       風長 | 登録日時<br>1月30日 15:28<br>承認する<br>登録日時 |
| <ol> <li>確認メッセージが<br/>削除</li> <li>欠席情報を削除しま</li> <li>(編集)をクリック</li> <li>(欠席)</li> <li>(定席)</li> <li>(欠席)</li> <li>(欠席)</li> <li>(○(□(□(□(□(□(□(□(□(□(□(□(□(□(□(□(□(□(□(</li></ol> | 表示されます。<br>す。<br>ひます。<br><u>追加</u><br>クラス<br>(<br>氏名<br>)                          | OK       をクリックします。         文席理由/連絡事項          方成二 熱          (欠席理由/連絡事項)          (方案理由/連絡事項)          (方案理由/連絡事項)                                                                    | 欠席日 「 、 、 、 、 、 、 、 、 、 、 、 、 、 、 、 、 、 、 | 登録者          | 登録日時<br>1月30日 15:28<br><b>米巡する</b>  |

| 3                      | 遅刻                                                                                                    |                                                                                                    |                                                                                |                          | 欠席・遅刻・お迎                                                                                      | え状況   |
|------------------------|----------------------------------------------------------------------------------------------------|----------------------------------------------------------------------------------------------------|--------------------------------------------------------------------------------|--------------------------|-----------------------------------------------------------------------------------------------|-------|
| 屋刻情                    | 青報の登録・修正・削除を行                                                                                                    | います。                                                                                                    |                                                                                |                          |                                                                                               |       |
| 操作方                    | う法は欠席情報の登録・修                                                                                                    | 正・削除と同様です。 →□参照                                                                                                    | 照:p.2「欠席」                                                                      |                          |                                                                                               |       |
|                        | 園-Renraku                                                                                                    | <ul> <li>サーヴ保育園</li> <li>団長</li> </ul>                                                                                                    |                                                                                |                          | ログアウト                                                                                         |       |
|                        | 欠席・遅刻・お迎え                                                                                                    | メール配信                                                                                                    | 過去データ                                                                          |                          | マスタ管理                                                                                         |       |
|                        | 欠席 遅刻 1                                                                                                    | お迎え                                                                                                    | Excel                                                                          | DF 欠席<br>1人              | <u>使い方はこちら</u><br>遅刻 お迎え<br>1人 0人                                                             |       |
|                        | 検索期間 2024/02/16                                                                                                    | 2024/02/16                                                                                                    |                                                                                |                          |                                                                                               |       |
|                        | クラス/グループ 全クラス                                                                                                    | ■ 園児名 承認/未承認 3                                                                                                    | र्षेद्र 😡 🖗                                                                    |                          |                                                                                               |       |
|                        | 遅刻 <b>追加</b>                                                                                                    |                                                                                                    |                                                                                |                          |                                                                                               |       |
|                        |                                                                                                    | 遲刻理由/連絡事項 🔨                                                                                                    | 登園予定日時 へ<br>2024年02月16日(全)                                                     | 登録者                      | 登録日時 <b>へ</b><br>2月16日 15:25                                                                  |       |
|                        | 編集 青森 花子                                                                                                    | 病気 – 通院                                                                                                    | 7:00                                                                           | 園長                       | 承認する                                                                                          |       |
| <b>4</b><br>5迎え        | お迎え                                                                                                    | 行います。                                                                                                    |                                                                                |                          | 欠席・遅刻・お迎                                                                                      | え状況   |
| <b>4</b><br>3迎え<br>桑作方 | お迎え<br>情報の登録・修正・削除を<br>5法は欠席情報の登録・修                                                                                                    | 行います。<br>正・削除と同様です。 → 🎞 参閉                                                                                                    | 照:p.2「欠席」                                                                      |                          | 欠席・遅刻・お迎                                                                                      | !え状※  |
| 4<br>3迎え<br>桑作方        | お迎え<br>情報の登録・修正・削除を<br>が法は欠席情報の登録・修<br>園-Renraku                                                                                       | 行います。<br>王・削除と同様です。 → ① 参<br>● サーヴ保育園<br>■ 國長                                                                                                    | 照:p.2「欠席」                                                                      |                          | 欠席・遅刻・お迎                                                                                      | !え状ミ  |
| <b>4</b><br>辺え<br>美作方  | お迎え<br>情報の登録・修正・削除を<br>5法は欠席情報の登録・修<br><b>園-Renraku</b><br><sub>欠席・遅刻・お迎え</sub>                                                        | 行います。<br>王・削除と同様です。 → □ 参照<br>● サーヴ保育園<br>● 國長<br>メール配信                                                                                                    | 照:p.2「欠席」<br>過去データ                                                             |                          | 欠席・遅刻・お迎<br>ログアウト<br>マスタ管理                                                                    | !え状?! |
| 4.<br>。迎え<br>峰作方       | お迎え<br>情報の登録・修正・削除を<br>5法は欠席情報の登録・修<br><u> 園-Renraku</u><br><u> 欠席・遅刻・お迎え</u>                                                          | 行います。<br>正・削除と同様です。 → ① 参閉<br>● 図長<br>メール配信                                                                                                    | 照:p.2「欠席」<br>過去データ<br>Excel P                                                  | DF 欠席<br>0人              | 次席・遅刻・お迎<br>ログアウト<br>マスタ管理<br><u>遅刻 お迎え</u><br>1人 1人                                          | !え状?  |
| 4<br>う迎え<br>桑作方        | お迎え<br>情報の登録・修正・削除を<br>あ法は欠席情報の登録・修<br><u> 園-Renraku</u><br>欠席・遅刻・お迎え<br><u> 欠席 遅</u> 刻<br><u> 検索期間 2024/02/19 = </u><br>クラスノグループ(全クラス | 行います。<br>正・削除と同様です。 → ① 参野<br>● <sup>●</sup> サーヴ保育団<br>● <sup>●</sup> <sup>●</sup> <sup>●</sup><br><sup>●</sup> <sup>●</sup> <sup>●</sup><br><sup>●</sup> <sup>●</sup> <sup>●</sup><br><sup>●</sup> <sup>●</sup> <sup>●</sup><br><sup>●</sup> <sup>●</sup> <sup>●</sup> <sup>●</sup><br><sup>●</sup> <sup>●</sup> <sup>●</sup> <sup>●</sup><br><sup>●</sup> <sup>●</sup> <sup>●</sup> <sup>●</sup> <sup>●</sup> | 照:p.2「欠席」<br>過去データ<br>Excel P<br>すべて ④ 検索                                      | DF 欠席<br>0人              | 欠席・遅刻・お迎<br>ログアウト<br>マスタ管理<br><u>健い方はこちら</u><br>遅刻 お迎え<br>1人 1人                               | !え状※  |
| <b>4</b><br>心迎え<br>桑作方 | お迎え<br>情報の登録・修正・削除を<br>あまは欠席情報の登録・修<br><b>園-Renraku</b><br>欠席・遅刻・お迎え<br>欠席 遅刻<br>検索期間 2024/02/19<br>クラスノグループ全クラス<br>お迎え 追加             | 行います。<br>正・削除と同様です。 → ① 参野<br>● 図長<br>メール配信<br>2024/02/19<br>● 図児名 承認/未承認                                                                                                    | 照:p.2「欠席」<br>過去データ<br>Excel P                                                  | DF 欠席<br>0人              | 文席・遅刻・お迎<br>ログアウト<br>マスタ管理<br><u>健い方はこちら</u><br>遅刻 お迎え<br>1人 1人                               | !え状※  |
| <b>4</b><br>ぶ迎え<br>柔作方 | お迎え<br>情報の登録・修正・削除を<br>あまは欠席情報の登録・修                                                                                                    | 行います。<br>正・削除と同様です。 → ① 参野<br>● <sup>●</sup> サーヴ保育団<br>● <sup>●</sup> 団長<br><u>メール配信</u><br>● <sup>●</sup> 団児名<br>● <i>■</i> 児名<br>→ <i>副</i> 児名<br>→ <i>副</i> 児名<br>→ <i>副</i> 児名                                                                                                    | 孫:p.2「欠席」          過去データ         Excel         すべて         ●         あ迎え予定日時 へ | DF 欠席<br>0人<br>登録者       | 文席・遅刻・お迎<br>ログアウト<br>マスタ管理<br>度い方はこちら<br>遅刻 お迎え<br>1人 1人                                      | !え状が  |
| <b>4</b><br>3迎え<br>操作方 | お迎え<br>情報の登録・修正・削除を<br>あ法は欠席情報の登録・修                                                                                                    | 行います。<br>正・削除と同様です。 → □ 参照<br>▲ サーヴ保育園<br>図展<br>メール配信<br>び迎え<br>2024/02/19<br>■ 図児名<br>承認/未承認<br>あ迎え者/連絡事項 ヘ<br>母                                                                                                    | 探:p.2「欠席」     過去データ                                                            | DF 欠席<br>0人<br>登録者<br>国長 | 文席・遅刻・お迎<br>ログアウト<br>マスタ管理<br><u>使い方はこちら</u><br>変刻 お迎え<br>1人 1人<br>2月19日 16:24<br><u>デ選する</u> | 見え状が  |
| <b>4</b><br>S迎え<br>操作方 | お迎え<br>情報の登録・修正・削除を<br>あ法は欠席情報の登録・修                                                                                                    | 行います。<br>王・削除と同様です。 → ① 参照<br>▲ サーヴ保育図<br>② 國長<br>メール配信<br>が迎え <sup>1</sup><br>② 國見名<br>承認/未承認<br>お迎え着/連絡事項 へ<br>母                                                                                                    | 探:p.2「欠席」     過去データ                                                            | DF 欠席<br>0人<br>登録者<br>風長 | 欠席・遅刻・お迎         マスク管理         度い方はこちら         変録日時 へ         2月19日 16:24         実習する        | 見え状ジ  |